# WEBで「受診履歴」と 「健保からの給付金額」が 確認できます

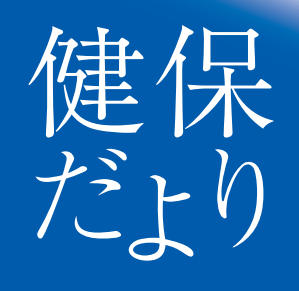

デンカ健康保険組合

受診履歴は「医療費明細」、健保からの給付金額は「給付金 支給明細」にて、それぞれWEBで確認することができます。 印刷やPDF出力も可能で、医療費控除の手続きにもお使い 頂けますので医療費の管理にご活用下さい。

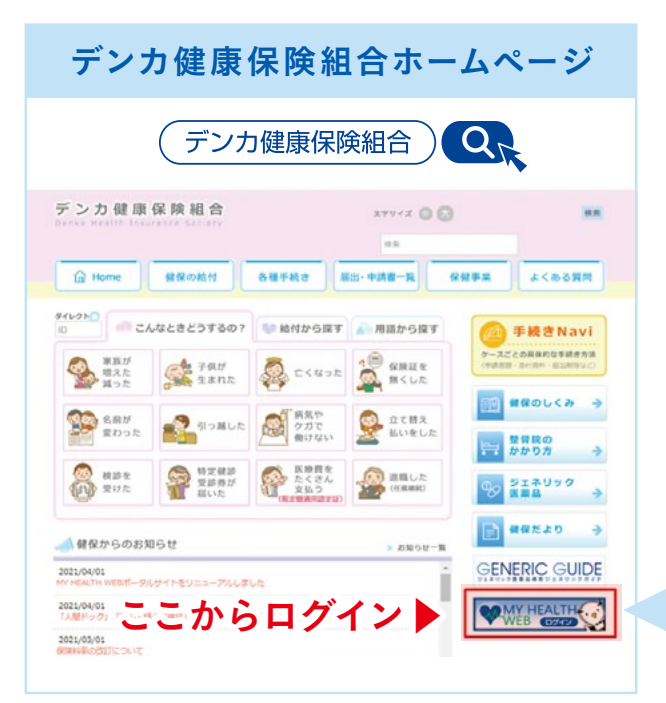

受診履歴は毎月25日に更新され、3カ月前の受診分が最新の情報となります。 (健保への受診情報の到着が遅れた場合は、内容の更新が遅れる場合がございます。)

ログインID・パスワードをお忘れの方

### 「MY HEALTH WEB」ヘルプデスク

TEL.(03)5213-4467(平日9:00~17:00) ※お問い合わせの際、デンカ健康保険組合に加入している 旨をお伝え下さい。

### MY HEALTH WEBログイン後

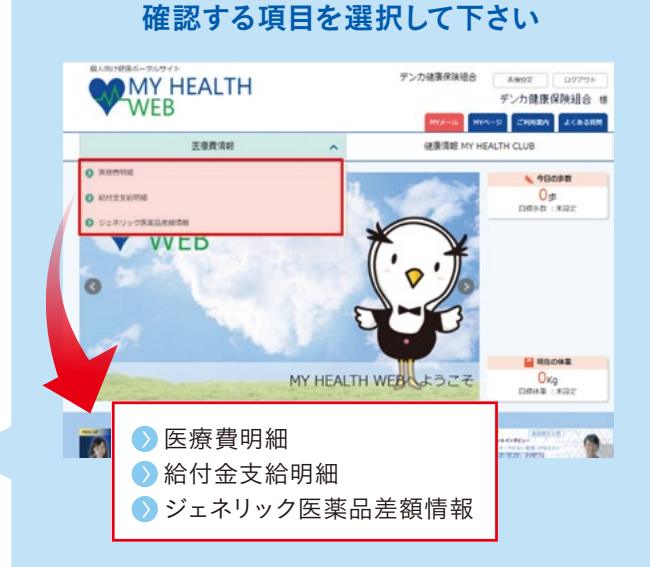

#### その他 健康に関する情報も掲載しております

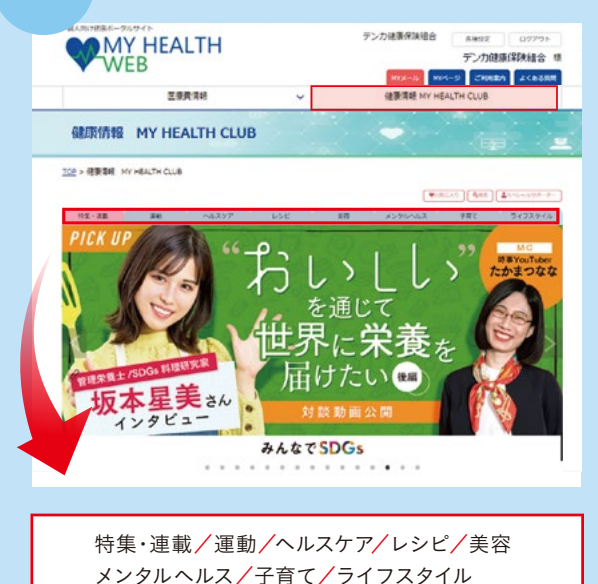

# 歯周病リスク検査を実施します

当組合にご加入の被保険者・被扶養者(2020年4月1日時点で18歳以上)の皆様を 対象に、歯科衛生事業の一環として歯周病リスク検査「ペリカ」を実施することとな りました。こちらは全額健保負担にて、皆様のご負担は一切なくご利用頂けます。 いつまでも健康な歯を保つためにも、日々のメンテナンスに加えて歯周病リスク検

査「ペリカ」の活用をお勧めします。

## <sup>申込期間</sup> 2023年 1月31日(火)まで

※検査キットは返信用封筒に て2月15日(水)までの到 着分を受付いたします。

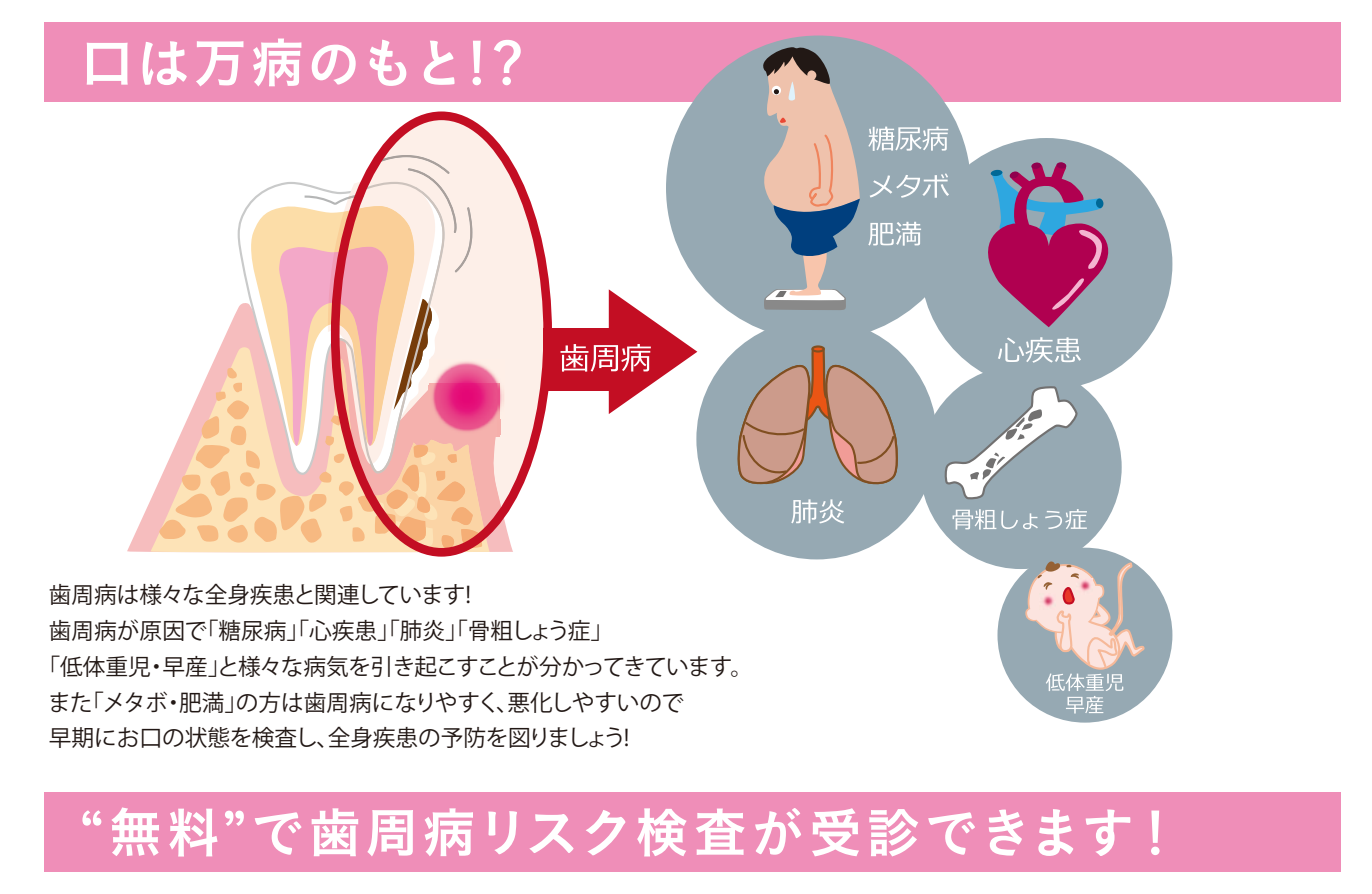

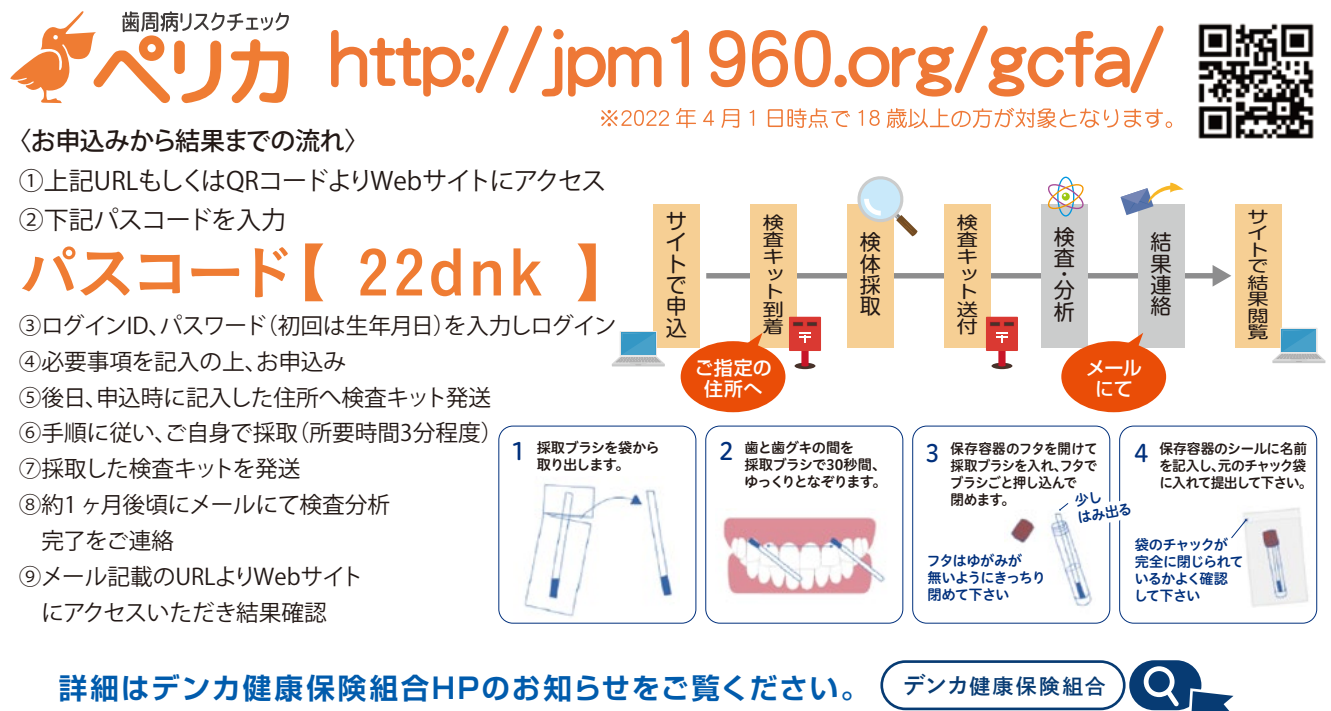